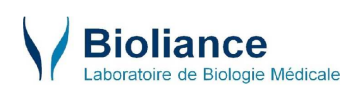

Leo gère 2 langues : français et anglais. Leo détecte la langue préférée qui a été enregistrée dans le NAVIGATEUR.

La zone de connexion du patient peut donc apparaitre ainsi :

| - | Login for patient         |
|---|---------------------------|
|   | Your laboratory ID number |
|   | Your password             |
|   | Enter                     |
|   | How to connect            |

Comme Leo génère le PDF des résultats d'analyses, des informations liées à la mise en page peuvent aussi apparaitre en Anglais dans le PDF

=> Il faut donc vérifier la langue préférée, paramétrée dans le navigateur de l'internaute.

Vérifier le paramétrage de la langue du navigateur :

- **1- Avec Mozilla Firefox**
- 2- Avec Internet Exploreur
- **3- Avec Google Chrome**

## 1) Avec Mozilla Firefox

en haut à droite), aller dans Options puis Contenu : Ouvrir le menu (icône

| []] Général        | Contenu                                                           |                  |
|--------------------|-------------------------------------------------------------------|------------------|
| <b>Q</b> Recherche |                                                                   |                  |
| 🗎 Contenu          | Popups                                                            |                  |
| Applications       | ✓ Bloquer les fenêtres popup                                      | Exceptions       |
| 🗢 Vie privée       | Polices et couleurs                                               |                  |
| 🙈 Sécurité         | Police par défaut : Times New Roman 🔹 Taille : 16 💌               | A <u>v</u> ancé  |
| 🚯 Sync             |                                                                   | <u>C</u> ouleurs |
| 💩 Avancé           | Langues<br>Choix de la langue préférée pour l'affichage des pages | Choisir          |
|                    |                                                                   |                  |

et vérifier la langue préférée pour l'affichage des pages, à l'aide du bouton Choisir...

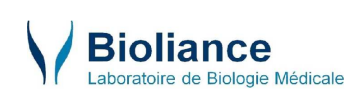

| Certaines pages web sont proposées dans plusieurs langues. Choisissez les langues d'affichage de ces pages, par ordre de préférence :       Monter         Anglais [en]       Monter         Français [fr]       Descendi         Français/France [fr-fr]       Supprime         Anglais/États-Unis [en-us]       Supprime |    |
|----------------------------------------------------------------------------------------------------|----|
| Anglais [en]       Monter         Français [fr]       Descender         Français/France [fr-fr]       Anglais/États-Unis [en-us]                                                                                                    |    |
| Français [fr]     Descende       Français/France [fr-fr]     Supprime       Anglais/États-Unis [en-us]     Supprime                                                                                                    |    |
| Français/France [fr-fr] Anglais/États-Unis [en-us]                                                                                                    | е  |
|                                                                                                    | er |
| Choisir une langue à ajouter                                                                                                    |    |

Il faut s'assurer que le Français est bien en première position.

# 2) Sous Internet Explorer

Choisir Outils puis Option Internet:

| tions Int | ernet                                                                                                    | ?                      |
|-----------|----------------------------------------------------------------------------------------------------|------------------------|
| Général 🏻 | Sécurité Confidentialité Contenu Connexions Progr                                                            | ammes Avancés          |
| Page d'ac | cueil                                                                                                    |                        |
| 1         | Pour créer des onglets de page d'accueil, entrez une ad                                                      | fresse par ligne.      |
| 400       | about:blank                                                                                                  | <u>^</u>               |
|           |                                                                                                    | -                      |
|           |                                                                                                    |                        |
|           | Page actuelle Par deraut                                                                                     | Page vierge            |
| Historiqu | e de navigation                                                                                              | ,                      |
| Ð         | Supprimer les fichiers temporaires, l'historique, les cooki<br>enregistrés et les données de formulaires Web | ies, les mots de passe |
|           | Supprimer                                                                                                    | Paramètres             |
| Recherch  | nes                                                                                                    |                        |
| 0         | Modifier les paramètres de recherche par défaut.                                                             | Paramètres             |
| P         |                                                                                                    |                        |
| Onglets   |                                                                                                    |                        |
|           | Modifier la présentation des pages Web dans les onglet:                                                      | s Paramètres           |
| Apparen   | ce                                                                                                    |                        |
| Co        | uleurs Langues Polices                                                                                       | Accessibilité          |
|           |                                                                                                    | J                      |
|           |                                                                                                    |                        |
|           |                                                                                                    |                        |
|           |                                                                                                    |                        |
|           | OK A                                                                                                    | nnuler Appliquer       |

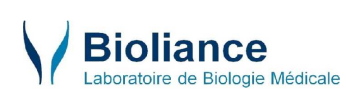

puis le bouton Langues (en bas dans Apparence). Là aussi, s'assurer que le français est en première position.

### 3) Dans Google Chrome

Ouvrir le menu (icône en haut à droite),

Choisir Paramètres

puis descendre sur :

Afficher les paramètres avancés...

#### Descendre sur :

Langues

Modifier la gestion et l'affichage des langues dans Chrome En savoir plus

Paramètres de langue et de saisie

Me proposer de traduire les pages qui sont écrites dans une langue que je ne connais pas Gérer les langues

## Choisir le bouton Paramètres de langue et de saisie :

| Afficher Google Chrome dans cette langue Utiliser cette langue pour corriger l'orthographe Proposer de traduire les pages dans cette langue |
|----------------------------------------------------------------------------------------------------|
| Utiliser cette langue pour corriger l'orthographe  Proposer de traduire les pages dans cette langue                                         |
| Proposer de traduire les pages dans cette langue                                                                                            |
|                                                                                                    |
|                                                                                                    |
|                                                                                                    |
|                                                                                                    |
|                                                                                                    |
|                                                                                                    |
|                                                                                                    |
|                                                                                                    |
|                                                                                                    |
|                                                                                                    |
|                                                                                                    |
|                                                                                                    |

Sélectionner et faire glisser le Français pour le faire passer en première position. Puis enregistrer avec le bouton OK.